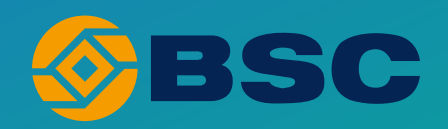

# HƯỚNG DẪN SỬ DỤNG TÍNH NĂNG IBROKER PHIÊN BẢN MỚI

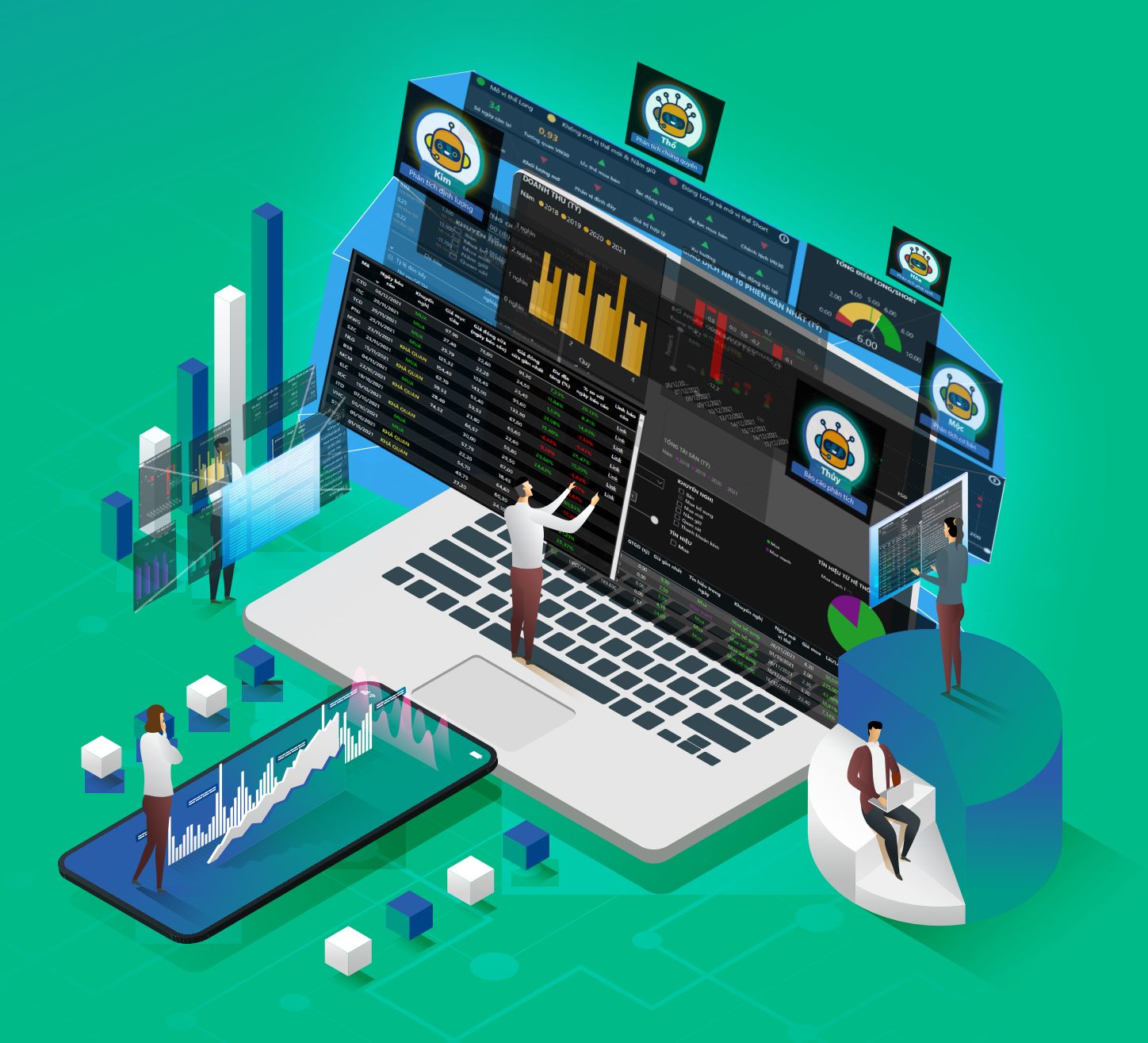

# GIỚI THIỆU BSC IBROKER

BSC iBroker là hệ thống trợ lý tư vấn đầu tư toàn diện bao gồm các chức năng sau:

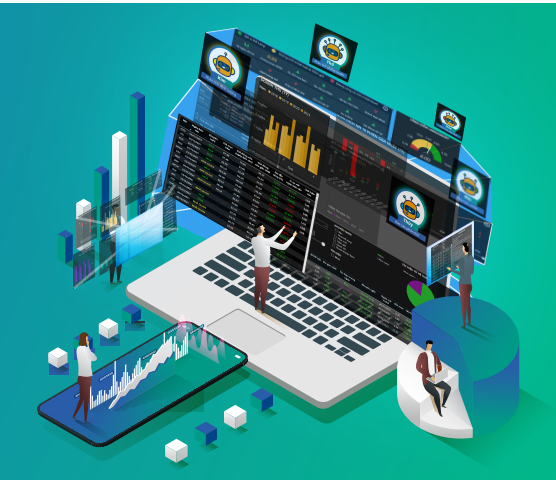

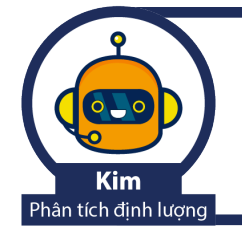

**Trợ lý Phân tích định lượng (Kim):** cung cấp cho nhà đầu tư các tín hiệu và khuyến nghị kỹ thuật trong ngày.

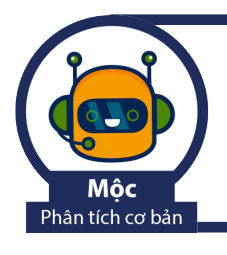

**Trợ lý Phân tích cơ bản (Mộc):** cung cấp thông tin tổng quan về tình hình hoạt động của doanh nghiệp thông qua các biểu đồ và các chỉ tiêu tài chính.

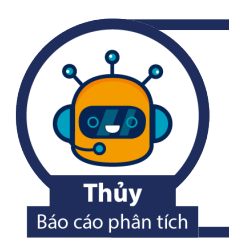

**Trợ lý Báo cáo phân tích (Thủy):** cung cấp báo cáo phân tích và khuyến nghị theo phân tích cơ bản từ các chuyên viên phân tích của Phòng PTNC – BSC.

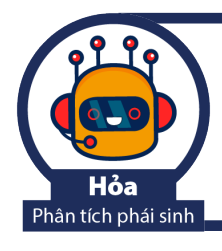

**Trợ lý Phân tích Phái sinh (Hỏa):** cung cấp các khuyến nghị kỹ thuật trong phiên với 2 mã HĐTL VN30F1M và VN30F2M.

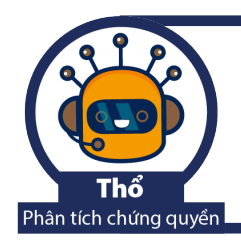

**Trợ lý Phân tích Chứng quyền (Thổ):** cung cấp các thông tin cơ bản về các mã chứng quyền và định giá Black-Scholes.

### HƯỚNG DẪN TRUY CẬP IBROKER

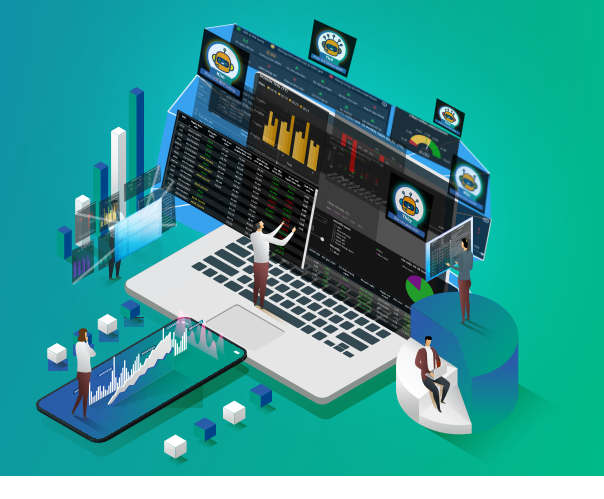

| Danh                         | mục Chỉ                                                                                  | số GDTT C | P ngành Phái si | nh Chứng quy                                                                                                    | /èn ETF TPDN                                                                                               | iBrokei                                      |                                 |                                                             |         |          |                     |          |        |
|------------------------------|------------------------------------------------------------------------------------------|-----------|-----------------|----------------------------------------------------------------------------------------------------|----------------------------------------------------------------------------------------------------|----------------------------------------------|---------------------------------|-------------------------------------------------------------|---------|----------|---------------------|----------|--------|
| <b>ØBSC</b>                  |                                                                                          |           |                 |                                                                                                    | КІМ                                                                                                    | - PHÂN TÍCH Đ                                | ŅNH LƯỢNG                       |                                                             |         |          |                     |          | 🖻 f    |
| Kim<br>Priar tich dinh lugng | Imã Chứng Khoán         All         Giá TRị GIAO DỊCH (Tỷ)         0.00         1,131.66 |           |                 | KHUYI           Baa           M           M           Na           Na           Qu           Th           H           Baa           Na           Na | ĒN NGH <u>I</u><br>n<br>ua boʻsung<br>ua moʻi<br>im giữ<br>uan sát<br>anh khoản kém<br>iệ<br>U<br>in<br>ua | ● Khôr<br>● Nắm<br>● Bán<br>● Mua<br>● Bán I | TÍN HI<br>Nắm giú<br>Không có t | <b>ỆU TỪ HỆ</b><br>Bán 50 –<br>? 252 –<br>ín hiệu –<br>1272 |         |          |                     |          |        |
|                              | Mã CK                                                                                    | Sàn       | KLGD            | GTGD (tỷ)                                                                                                    | Giá gần nhất                                                                                               | Tín hiệu trong<br>ngày                       | Khuyến nghị                     | Ngày mở<br>vị thế                                           | Giá mua | Lãi/Lỗ % | Số phiên<br>nắm giữ | Kháng cự | Hỗ trợ |
| ( 💷 )                        | A32                                                                                      | UPCOM     | 0               | 0.00                                                                                                    | 35.00                                                                                                    | Không có tín hiệu                            | Thanh khoản kém                 |                                                             |         |          |                     | 35.00    | 31.06  |
| Thủy                         | AAA                                                                                      | HSX       | 5,512,200       | 113.46                                                                                                    | 20.30                                                                                                    | Nấm giữ                                      | Nắm giữ                         | 17/12/2021                                                  | 18.60   | 9.14%    | 4                   | 20.60    | 16.75  |
| Bảo cáo phân tích            |                                                                                          | HSX       | 11,000          | 0.15                                                                                                    |                                                                                                    | Không có tín hiệu                            | Quan sát                        |                                                             |         |          |                     | 13.20    | 12.25  |
|                              | AAS                                                                                      | UPCOM     | 278,900         | 8.39                                                                                                    | 29.30                                                                                                    | Không có tín hiệu                            | Quan sát                        |                                                             |         |          |                     | 30.90    | 24.10  |
|                              |                                                                                          | HSX       | 241,400         | 4.63                                                                                                    |                                                                                                    | Nấm giữ                                      | Nắm giữ                         | 22/12/2021                                                  | 19.50   |          | 1                   | 19.60    | 17.80  |
|                              | AAV                                                                                      | HNX       | 628,200         | 14.40                                                                                                    |                                                                                                    | Không có tín hiệu                            | Quan sát                        |                                                             |         |          |                     | 25.50    | 22.60  |
| Hòa                          |                                                                                          | UPCOM     | 1,972,600       | 40.63                                                                                                    |                                                                                                    | Không có tín hiệu                            | Quan sát                        |                                                             |         |          |                     | 22.00    | 18.50  |
| Phân tích phái sinh          |                                                                                          | UPCOM     | 97,000          | 1.54                                                                                                    |                                                                                                    | Mua                                          | Mua bổ sung                     | 22/12/2021                                                  | 15.40   | -0.65%   | 1                   | 16.90    | 13.20  |
|                              |                                                                                          | UPCOM     | 25,500          | 1.52                                                                                                    |                                                                                                    | Không có tín hiệu                            | Quan sát                        |                                                             |         |          |                     | 61.50    | 57.90  |
|                              | ABR                                                                                      | UPCOM     | 0               | 0.00                                                                                                    | 22.20                                                                                                    | Không có tín hiệu                            | Thanh khoản kém                 |                                                             |         |          |                     | 22.90    | 20.10  |
|                              | ABS                                                                                      | HSX       | 1,569,500       | 46.31                                                                                                    | 29.40                                                                                                    | Nắm giữ                                      | Nắm giữ                         | 21/12/2021                                                  | 28.70   | 2.44%    | 2                   | 29.50    | 23.50  |
| Thổ                          | ABT                                                                                      | HSX       | 100             | 0.00                                                                                                    | 39.50                                                                                                    | Không có tín hiệu                            | Quan sát                        |                                                             |         |          |                     | 39.50    | 37.00  |
| Phân tích chứng quyển        | ACB                                                                                      | HSX       | 1,016,000       | 33.82                                                                                                    | 32.45                                                                                                    | Không có tín hiệu                            | Quan sát                        |                                                             |         |          |                     | 33.80    | 32.40  |

Khách hàng truy cập theo đường link: http://priceboard.bsc.com.vn/, Chọn nhãn iBroker để bắt đầu sử dụng công cụ.

Hoặc quét mã QR Code sau:

1

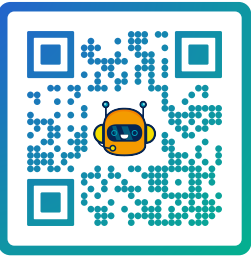

Khách hàng lựa chọn các icon biểu tượng để di chuyển đến trang phân tích tương ứng. Các icon biểu tượng sẽ sáng lên tại từng trang tương ứng.

Ở phía bên phải màn hình là các icon dẫn tới website, Facbook và Zalo chính thức của BSC.

### KIM – TRỢ LÝ PHÂN TÍCH ĐỊNH LƯỢNG

| Danh n                      | nục Chỉ số     | GDTT CP n  | gành Phá | isinh Chứn | g quyền ETF | TPDN iBroke        | er              |                                |            |                 |                     |          |            |
|-----------------------------|----------------|------------|----------|------------|-------------|--------------------|-----------------|--------------------------------|------------|-----------------|---------------------|----------|------------|
| <b>ØBSC</b>                 |                |            |          |            |             | KIM - PI           | HÂN TÍCH ĐỊN    | IH LƯỢNG                       |            |                 |                     |          |            |
| ~                           | <b>2</b><br>∷∷ | MÃ CHỨN    | і кно    | ÁN         | кни         | VÊN NGHỊ           |                 | ●Quan sát                      | KHUYĔ      | N NGHỊ TÌ<br>Bả | ừ HỆ THỐNG          |          |            |
|                             |                | All        |          | $\sim$     | 」 ⊢₿        | án<br>Aug bổ cung  |                 | 🔵 Thanh khoản kém              | Nắm        | niii 476 -      | Mua mới             |          |            |
| Kim<br>Phan tich dinh lượng |                | GIÁ TRỊ GI | AO DICI  | H (TÝ)     |             | lua mới<br>lắm giữ |                 | ⊖Nắm giữ<br><mark>●</mark> Bán | Nam        | giù 470         | — Quan sát 639      |          |            |
|                             |                | 0.00 88.32 |          |            |             | luan sát           |                 | 🗧 Mua bổ sung                  |            |                 |                     |          |            |
|                             |                |            |          |            |             | hanh khoàn         | kém             | Mua mới                        | Thanh k    | hoàn kẻm<br>481 |                     | 10/01/20 | 22 9:30:02 |
| Mộc                         | Mã CK          | Sàn        | Giá      | +/- %      | KLGD        | GTGD (tỷ)          | Khuyến nghị     | Ngày mở vị thế                 | Giá mua KN | Lãi/Lỗ %        | Số phiên nắm<br>giữ | Kháng cự | Hỗ trợ     |
| Phan tich cơ bản            | A32            | UPCOM      | 31.90    | 0.0%       | 300         | 0.00               | Thanh khoản kém |                                |            |                 |                     | 34.00    | 28.50      |
|                             | AAA            | HSX        | 22.40    | 0.0%       | 0           | 1.58               | Nắm giữ         | 17/12/2021                     | 18.60      | 20.43%          | 14                  |          | 20.00      |
|                             | AAM            | HSX        | 12.55    | 0.0%       |             | 0.01               | Quan sát        |                                |            |                 |                     |          |            |
|                             | AAS            | UPCOM      | 30.80    | 1.0%       | 31,000      | 0.61               | Quan sát        |                                |            |                 |                     |          | 28.20      |
| Thủy                        | AAT            | HSX        | 17.85    | 0.0%       |             | 0.23               | Nắm giữ         | 22/12/2021                     | 19.50      |                 |                     |          | 16.80      |
| Bão cão phân tích           | AAV            | HNX        | 24.50    | 0.0%       | 7,100       | 1.07               | Nắm giữ         | 04/01/2022                     | 24.90      |                 |                     |          | 22.20      |
|                             | ABB            | UPCOM      |          |            | 21,200      | 4.43               | Nắm giữ         | 27/12/2021                     | 22.40      |                 |                     |          |            |
|                             |                | UPCOM      |          |            | 0           | 0.01               | Nắm giữ         | 22/12/2021                     | 15.40      | -14.94%         | 11                  |          | 13.00      |
|                             |                | UPCOM      | 59.00    |            | 100         | 0.05               | Nắm giữ         | 31/12/2021                     | 62.00      |                 |                     |          |            |
|                             | ABR            | UPCOM      | 29.50    | 0.0%       | 0           | 0.07               | Thanh khoản kém |                                |            |                 |                     |          | 22.20      |
| Hỏa                         | ABS            | HSX        | 28.30    | 0.0%       |             | 1.65               | Nắm giữ         | 21/12/2021                     | 28.70      |                 |                     |          |            |
| Phân tích phải sinh         | ABT            | HSX        | 37.10    | 0.0%       | 0           | 0.00               | Quan sát        |                                |            |                 |                     |          | 35.35      |
|                             | ACB            | HSX        | 33.75    | 0.0%       |             | 4.58               | Nắm giữ         | 31/12/2021                     | 34.50      |                 |                     |          | 32.20      |
| 510                         | ACC            | HSX        | 19.55    | 0.0%       | 0           | 2.73               | Nắm giữ         | 28/12/2021                     | 13.10      | 49.26%          |                     |          | 11.90      |
|                             |                | UPCOM      |          |            |             | 0.02               | Quan sát        |                                |            |                 |                     |          | 33.70      |
| 0                           |                | UPCOM      |          | -0.4%      | 0           | 1.57               | Quan sát        |                                |            |                 |                     |          | 105.50     |
| Phản tịch chứng quyển       | ACL            | HSX        | 18.65    | 0.0%       |             | 0.03               | Quan sát        |                                |            |                 |                     |          | 16.85      |
|                             |                |            |          |            |             |                    |                 |                                |            |                 |                     |          |            |

Khách hàng sử dụng bộ lọc trên màn hình để thực hiện tìm kiếm theo các tiêu chí:

**Mã chứng khoán:** giữ Ctrl để chọn nhiều mã chứng khoán hoặc trong trường hợp mặc đinh, chọn tất cả các mã chứng khoán

Khuyến nghị: giữ Ctrl để chọn nhiều tiêu chí

Giá trị giao dịch: kéo thả thanh trượt hoặc nhập dữ liệu vào 2 ô tương ứng để lọc dữ liệu

#### Hoặc sử dụng bộ lọc nâng cao để thêm các tiêu chí tìm kiếm

| BSC       KIM - PHÂN TÍCH DỊNH LƯỘNG       I       I <th< th=""><th>Danh</th><th>mục Chỉ số GDTT CP ngành Phái sinh Chứng quyể</th><th>n ETF</th><th>TPDN iBroke</th><th>r -</th><th></th><th></th><th></th><th></th><th></th><th></th><th>0</th></th<>                                                                                                    | Danh                      | mục Chỉ số GDTT CP ngành Phái sinh Chứng quyể                                                            | n ETF  | TPDN iBroke                                                                  | r -             |                                                                                                    |                         |                                                      |                     |          |                                    | 0 |  |
|----------------------------------------------------------------------------------------------------|---------------------------|----------------------------------------------------------------------------------------------------|--------|------------------------------------------------------------------------------|-----------------|----------------------------------------------------------------------------------------------------|-------------------------|------------------------------------------------------|---------------------|----------|------------------------------------|---|--|
| SÂN: AII         KHUYÉN NGH!         Otan sit           Bin         Bin         Otan sit           Mua bố sung         Mua bố sung           MGÂNH: AII         Mua bố sung           Mag Nim giữ         Bin           V         Bin biế           Bin biế         Cuan sit           Mua bố sung         Mua bố sung           Mua bố sung         Mua bố sung           Mua bố sung         Mua bố           Mua bố sung         Mua bố           Mua bố sung         Mua bố           Mua bố sung         Mua sit           Mua bố         Mua sit                                                                                                    | BSC                       |                                                                                                    |        | KIM - PI                                                                     | IÂN TÍCH ĐỊN    | H LƯỢNG                                                                                                    |                         |                                                      |                     |          |                                    |   |  |
| Bắt động sản         Bắt động sản và dịch vụ         Bắt động sản và dịch vụ         Bắt động sản và         Bắt động sản và                                                                                                    | Kim<br>han sich dinh kong | SÀN: All ↔<br>HXX →<br>HSX → HSX → UPCOM →<br>NGÀNH: All<br>Ø Search →<br>V → Bán lê →<br>V → Báo hiếm → |        | 'ÉN NGHỊ<br>án<br>lua bổ sung<br>lua mới<br>ẩm giữ<br>luan sát<br>hanh khoản | kém             | <ul> <li>Quan sát</li> <li>Thanh khoản kém</li> <li>Nắm giữ</li> <li>Bán</li> <li>Mua bổ sung</li> <li>Mua mới</li> </ul> | KHUYÉ<br>Nắm<br>Thanh k | Nắm giữ 476 - Mua mới<br>2<br>Thanh khoản kém<br>481 |                     |          | Quan sát 639<br>10/01/2022 9:30:02 |   |  |
| Thường thờng đá         300         0.00         Thanh khoản kếm         34,00         28,50           V         Các dịch vụ hặ địch vụ công nghiệp         0         1.58         Nắm giữ         17/12/2021         18,60         20,43%         14         22,40         20,00           V         Các dịch vụ hặ địch vụ công nghiệp         0         0.01         Quan sắt         13,30         12,202           V         Dầu khí         0         0.23         Năm giữ         22/12/2021         19,50         -8,46%         11         19,00         16,80           V         Điệc kuy tài chính         0         0.23         Nắm giữ         22/12/2021         19,50         -8,46%         11         19,00         16,80           V         Hàng tiêu ding cả nhản và gia đình         7,100         1.07         Nắm giữ         27/12/2021         2,400         -1,61%         3         2,500         2,220           V         Nặn hàng         0         0.031         Nắm giữ         3/1/12/2021         2,24,90         -1,61%         3         2,500         2,220           V         Năn ngi         0         0,01         Nắm giữ         3/1/12/2021         14,94%         11         15,100         13,00     <                                                                                                    | Mộc                       | △ □ Bất động sản △ □ Đầu tư bất động sản và dịch vụ □ Đầu tư bất động sản và dịch vụ                     | GD     | GTGD (tỷ)                                                                    | Khuyến nghị     | Ngày mở vị thế                                                                                                    | Giá mua KN              | Lãi/Lỗ %                                             | Số phiên nắm<br>giữ | Kháng cự | Hỗ trợ                             | ^ |  |
| • C các sin phẩm và địch vụ công nghiệp             • Các sin phẩm và địch vụ công nghiệp             • Các sin phẩm và địch vụ công nghiệp             • Dàu kh             • Dàu kh | Phân tích cơ bản          | Các dịch vụ hạ tầng                                                                                      | 300    | 0.00                                                                         | Thanh khoản kém |                                                                                                    |                         |                                                      |                     |          | 28.50                              |   |  |
| Công nghệ         0         0.01         Quan sắt         13.30         11.70 <ul></ul>                                                                                                    |                           | 💛 🔲 Các sản phẩm và dịch vụ công nghiệp                                                                  | 0      | 1.58                                                                         | Nắm giữ         | 17/12/2021                                                                                                    | 18.60                   | 20.43%                                               | 14                  |          | 20.00                              |   |  |
| Image: Solution of the system         31,000         0.61         Quan skt         31,000         28,200           Image: Solution of the system         Du lich vigial tri         0         0.23         Nám giữ         22/12/2021         19,50         -8,46%         11         19,00         16,80           V         Du lịch vigial tri         0         0.23         Nấm giữ         22/12/2021         19,50         -8,46%         11         19,00         16,80           V         Du lịch vigial tri         0         0.23         Nấm giữ         22/12/2021         24,90         -1,61%         3         22,30         22,202           V         Ngân hang         0         0.01         Nám giữ         22/12/2021         13,40         -14,84%         11         15,10         13,00         20,00         -2,68%         4         62,09         53,00         22,20         -2,68%         4         62,09         53,00         22,20         -1,48%         11         15,10         13,00         0,00         100         0.05         Nấm giữ         31/12/2021         62,00         -4,84%         4         62,09         53,00         22,20         -1,39%         12         31,50         21,50         22,20         2,11/12/2                                                                                                    | 1. t. r.                  | ✓ Li Công nghệ                                                                                           | 0      | 0.01                                                                         | Quan sát        |                                                                                                    |                         |                                                      |                     |          | 11.70                              |   |  |
| No         Du lịch và giải tri         0         0.23         Nắm giữ         22/12/2021         19.50         8.8.6%         11         19.00         16.80           Hàng tiêu dùng cả nhân và gia đình         Hàng tiêu dùng cả nhân và gia đình         1.00         1.07         Nắm giữ         22/12/2021         24.90         1.6.1%         3         25.50         22.20           V         Ngân hàng         0         0.01         1.07         Nắm giữ         27/12/2021         22.40         -2.68%         8         24.00         20.00         4.43         Năm giữ         27/12/2021         22.40         -2.68%         8         24.00         20.00         4.43         Năm giữ         27/12/2021         22.40         -2.68%         8         24.00         20.00         4.84         11         10.00         10.00         0.01         Năm giữ         27/12/2021         22.40         -2.68%         8         24.00         20.00         4.84         6         20.00         50.00         10.00         10.00         10.00         1.49.4%         11         10.00         22.20         10.00         10.00         10.00         16.50         Nám giữ         31/12/2021         24.00         23.00         22.20         22.20         2                                                                                                    |                           | ✓ □ Dau khi ✓ □ Dich vu tài chính                                                                        | 31,000 | 0.61                                                                         | Quan sát        |                                                                                                    |                         |                                                      |                     | 31.80    | 28.20                              |   |  |
| hóż         Háng tiếu dùng cả nhân và gia đình         7,10         1.07         Mán giữ         04/01/2022         24.90         1.01%         3         25.30         22.20           Hóż chất         Hóż chất         1.00         1.07         Nắn giữ         04/01/2022         24.90         1.01%         3         25.30         22.20           I bởi và linh kiện tôi         0         0.01         Năn giữ         27/12/2021         22.40         -2.65%         8         24.90         2.56           I bởi và linh kiện tôi         0         0.01         Năn giữ         27/12/2021         15.40         -14.94%         11         15.10         13.00           I bởi và linh kiện tôi         0         0.01         Nắn giữ         21/12/2021         15.40         -14.94%         11         15.10         13.00           I bởi và linh kiện tôi         0         0.01         Nắn giữ         21/12/2021         62.00         -4.84%         4         62.20         53.00           I bởi như         0         0.00         Quas st         21.11%         21.11%         21.31.50         27.10           V bởi nhóng         0         0.00         Quas st         39.00         33.30         27.10                                                                                                    | -                         | $\sim$ Du lich và giải trí                                                                               | 0      | 0.23                                                                         | Nắm giữ         | 22/12/2021                                                                                                    | 19.50                   |                                                      | 11                  |          | 16.80                              |   |  |
| Hộa chất         21,00         4,43         Nắm giữ         22,102         22,40         -2,88%         8         24,00         20,50           -         hộa hàng         -         0         0,01         Nắm giữ         22,112/2021         22,40         -2,88%         8         24,00         20,50           -         Điển hàng         0         0,01         Nắm giữ         22,112/2021         15,40         -14,94%         11         15,10         13,00           -         Từa nguyên cơ bản         100         0,05         Nắm giữ         31/12/2021         62,00         -4,84%         4         62,00         53,00           -         Truyền thông         0         0,05         Nắm giữ         21/12/2021         62,00         -4,84%         4         62,00         53,00           -         Truyền thông         0         0,05         Nắm giữ         21/12/2021         28,70         -1,39%         12         31,50         22,10           -         Viế         0         0,00         Quan sắt         39,00         33,33         32,20         34,50         -2,17%         4         34,40         32,20           -         Viế         0         0,27,3                                                                                                    | Thủy<br>Báo cáo phân tích | ∨ 🗌 Hàng tiêu dùng cá nhân và gia đỉnh                                                                   | 7.100  | 1.07                                                                         | Nắm giữ         | 04/01/2022                                                                                                    | 24.90                   | -1.61%                                               | 3                   |          | 22.20                              |   |  |
| Ngân hang         0         0.01         Nấm giữ         22/12/2021         15.40         -14.94%         11         15.10         13.00           -         ở ở và linh kiện ở tố         0         0.01         Nấm giữ         31/12/2021         62.00         -4.84%         4         62.00         53.00           -         Thực phẩm và đô uống         0         0.07         Thanh khoản kém         29.30         22.20           -         Viện thông         0         1.65         Nấm giữ         21/12/2021         28.70         -1.39%         12         31.50         27.10           -         Viện thông         0         0.00         Quan sắt         -         39.00         35.33           -         Viện thông         0         0.458         Nấm giữ         31/12/2021         28.70         -1.39%         12         31.50         27.10           -         Viện thông         0         0.00         Quan sắt         -         39.00         35.33           -         Việ         0         0.00         Quan sắt         -         34.50         -2.17%         4         34.80         32.20           -         Việ         0         0.00.2         Quan sắ                                                                                                    |                           | ✓ ☐ Hóa chất                                                                                             | 21,200 | 4.43                                                                         | Nắm giữ         | 27/12/2021                                                                                                    | 22.40                   |                                                      | 8                   |          | 20.50                              |   |  |
| V         101         102         102         103         103         103         103         103         103         103         103         103         103         103         103         103         103         103         103         103         103         103         103         103         103         103         103         103         103         103         103         103         103         103         103         103         103         103         103         103         103         103         103         103         103         103         103         103         103         103         103         103         103         103         103         103         103         103         103         103         103         103         103         103         103         103         103         103         103         103         103         103         103         103         103         103         103         103         103         103         103         103         103         103         103         103         103         103         103         103         103         103         103         103         103         103                                                                                                    |                           | ✓ ∐ Ngàn hàng ✓ ☐ Ôtô và linh kiên ôtô                                                                   | 0      | 0.01                                                                         | Nắm giữ         | 22/12/2021                                                                                                    | 15.40                   | -14,94%                                              | 11                  |          | 13.00                              |   |  |
| V         Thực phẩm và đô uống         0         0.007         Thanh khoản khoản khoả                      |                           | ✓ ☐ Tài nguyên cơ bản                                                                                    | 100    | 0.05                                                                         | Nắm giữ         | 31/12/2021                                                                                                    | 62.00                   |                                                      | 4                   |          | 53.00                              |   |  |
| Hản         C         Nấm giữ         21/12/2021         28.70         -1.39%         12         31.50         22.70           Viết thông         0         1.65         Nấm giữ         21/12/2021         28.70         -1.39%         12         31.50         22.71           V tết         0         0.00         Quan sát         39.00         35.33         32.20           V tết         0         4.58         Nấm giữ         31/12/2021         34.50         -2.17%         4         34.80         32.20           0         2.73         Nấm giữ         28/12/2021         13.10         49.20%         7         19.53         11.90           0         0.002         Quan sát         37.00         33.70         33.70         33.90         33.90         33.90         33.90         33.90         33.90         33.90         33.90         33.90         33.90         33.90         33.90         33.90         33.90         33.90         33.90         33.90         33.90         33.90         33.90         33.90         33.90         33.90         33.90         33.90         33.90         33.90         33.90         33.90         33.90         33.90         33.90         33.90         <                                                                                                    |                           | 💛 🗌 Thực phẩm và đồ uống                                                                                 | 0      | 0.07                                                                         | Thanh khoản kém |                                                                                                    |                         |                                                      |                     | 29.50    | 22.20                              |   |  |
| Price septential         0         0         0         0         0         0         0         0         0         0         0         0         0         0         0         0         0         0         0         0         0         0         0         0         0         0         0         0         0         0         0         0         0         0         0         0         0         0         0         0         0         0         0         0         0         0         0         0         0         0         0         0         0         0         0         0         0         0         0         0         0         0         0         0         0         0         0         0         0         0         0         0         0         0         0         0         0         0         0         0         0         0         0         0         0         0         0         0         0         0         0         0         0         0         0         0         0         0         0         0         0         0         0         0         0                                                                                                    | Hóa                       | ✓ □ Truyền thông                                                                                         | 0      | 1.65                                                                         | Nắm giữ         | 21/12/2021                                                                                                    | 28.70                   |                                                      | 12                  |          | 27.10                              |   |  |
| Image: Strate with with with with with with with with                                                                                                    | Phân tích phải sinh       | ✓ □ Vien thong ✓ □ Xây dựng và vật liệu xây dựng                                                         | 0      | 0.00                                                                         | Quan sát        | ENTEREDET                                                                                                    |                         |                                                      |                     | 39.00    | 35.35                              |   |  |
| VGÀY MỞ VÌ THẾ         0         1.53         1.63         1.63         5.71         5.7.50         1.71         7         19,55         11,90         7         19,55         11,90         7         19,55         11,90         37,70         33,70         0.02         Quan tất         37,70         33,70         33,70         10,90         37,70         33,70         10,90         31,70         11,95         11,90         10,70         10,92         10,92         10,92         0         11,57         Output tất         10,92         10,92         10,92         10,92         11,57         Output tất         10,92         10,92         10,92         10,92         11,57         Output tất         10,92         10,92         10,92         10,92         11,57         Output tất         10,92         11,55         11,90         11,92         11,92         11,92         11,92         11,92         11,92         11,92         11,92         11,92         11,92         11,92         11,92         11,92         11,92         11,93         11,93         11,93         11,93         11,93         11,93         11,93         11,93         11,93         11,93         11,93         11,93         11,93         11,93         11,93                                                                                                    |                           | ✓ □ v tế                                                                                                 | 0      | 4.58                                                                         | Nắm qiữ         | 31/12/2021                                                                                                    | 34.50                   |                                                      | 4                   |          | 32.20                              |   |  |
| 0 0.02 Quan st<br>10/1/2021 1/7/2022 0 1150 0 37.93 33.70<br>0 1157 Quan st                                                                                                    |                           | NGÀY MỞ VỊ THẾ                                                                                           | 0      | 2 73                                                                         | Nắm giữ         | 28/12/2021                                                                                                    | 13.10                   | 49 26%                                               | 7                   | 19.55    | 11.90                              |   |  |
| 10/1/2021 1/7/2022 0 157 Outan 64 1022 0 157                                                                                                    |                           |                                                                                                    | 0      | 0.02                                                                         | Quan sát        |                                                                                                    | 10,10                   |                                                      |                     | 37.90    | 33.70                              |   |  |
|                                                                                                    |                           | 10/1/2021 1/7/2022                                                                                       | 0      | 1.57                                                                         | Quan sát        |                                                                                                    |                         |                                                      |                     | 109.70   | 105 50                             |   |  |
| <b>né</b> 0 0.03 Quansát 10000 1000                                                                                                    | Thổ                       |                                                                                                    | 0      | 0.03                                                                         | Quan sát        |                                                                                                    |                         |                                                      |                     | 19.60    | 16.85                              | v |  |

3

1

2

Bộ lọc nâng cao hỗ trợ khách hàng lọc theo các tiêu chí bổ sung như: Sàn giao dịch, Ngành, Ngày mở vị thế. Bộ lọc phân ngành trong bộ lọc nâng cao của iBroker chi tiết đến ngành ICB cấp 4. Khách hàng có thể click vào mũi tên xuống để lựa chọn cấp ngành nhỏ hơn.

Tại biểu đồ thống kê khuyến nghị của iBroker, nhà đầu tư có thể lựa chọn phần tương ứng để hiển thị thông tin trong bảng như một cách lọc dữ liệu. Ví dụ, **"Bán"** (phần màu đỏ) để hiển thị tất cả các khuyến nghị bán.

| Da                          | nh mục Chỉ số | ố GDTT CP n                          | igành Phá        | ái sinh Chứn            | g quyền ETF | TPDN iBroke                                                             | er (            |                                                                                                    |                |                             |                                    |            |            | 0 |
|-----------------------------|---------------|--------------------------------------|------------------|-------------------------|-------------|-------------------------------------------------------------------------|-----------------|----------------------------------------------------------------------------------------------------|----------------|-----------------------------|------------------------------------|------------|------------|---|
| <b>ØBSC</b>                 |               |                                      |                  |                         |             | KIM - PI                                                                | IÂN TÍCH ĐỊN    | IH LƯỢNG                                                                                                 |                |                             |                                    |            |            | f |
| Kim<br>Phán tích định lượng | ∷             | MÃ CHỨN<br>AII<br>GIÁ TRỊ GI<br>0.00 | NG KHO<br>AO DỊC | ÁN<br>\<br>н (Tỷ)<br>32 |             | <b>/ÉN NGH!</b><br>rán<br>ſua bổ sung<br>ſua mới<br>lắm giữ<br>Quan sát |                 | <ul> <li>Quan sát</li> <li>Thanh khoản kém</li> <li>Nắm giữ</li> <li>Bán</li> <li>Mua bổ sung</li> </ul> | KHUYË<br>Nấm ( | ÎN NGHỊ TÙ<br>Bả<br>giữ 476 | Ý HỆ THỐNG<br>n 31<br>Mua mới<br>2 | — Quan sát | 639        |   |
|                             |               |                                      |                  |                         |             | hanh khoản                                                              | kém             | 🔍 Mua mới                                                                                                | Thanh k        | hoản kém<br>481             |                                    | 10/01/20   | 22 9:30:02 |   |
| Mộc                         | Mã C          | K Sàn                                | Giá              | +/- %                   | KLGD        | GTGD (tỷ)                                                               | Khuyến nghị     | Ngày mở vị thế                                                                                           | Giá mua KN     | Lãi/Lỗ %                    | Số phiên nắm<br>giữ                | Kháng cự   | Hỗ trợ     | ^ |
| 'hân tích cơ bân            | A32           | UPCOM                                | 31.90            | 0.0%                    | 300         | 0.00                                                                    | Thanh khoản kém |                                                                                                    |                |                             |                                    |            | 28.50      |   |
|                             | AAA           | HSX                                  | 22.40            | 0.0%                    | 0           | 1.58                                                                    | Nắm giữ         | 17/12/2021                                                                                               | 18.60          | 20.43%                      | 14                                 |            | 20.00      |   |
|                             | AAM           | HSX                                  | 12.55            | 0.0%                    |             | 0.01                                                                    | Quan sát        |                                                                                                    |                |                             |                                    |            | 11.70      |   |
|                             | AAS           | UPCOM                                | 30.80            | 1.0%                    | 31,000      | 0.61                                                                    | Quan sát        |                                                                                                    |                |                             |                                    |            | 28.20      |   |
|                             | AAT           | HSX                                  | 17.85            | 0.0%                    |             | 0.23                                                                    | Nắm giữ         | 22/12/2021                                                                                               | 19.50          |                             |                                    |            | 16.80      |   |
| h                           | AAV           | HNX                                  | 24.50            | 0.0%                    | 7,100       | 1.07                                                                    | Nắm giữ         | 04/01/2022                                                                                               | 24.90          |                             |                                    |            | 22.20      |   |
|                             | ABB           | UPCOM                                |                  |                         | 21,200      | 4.43                                                                    | Nắm giữ         | 27/12/2021                                                                                               | 22.40          |                             |                                    |            |            |   |
|                             |               | UPCOM                                |                  |                         | 0           | 0.01                                                                    | Nắm giữ         | 22/12/2021                                                                                               | 15.40          |                             | 11                                 |            | 13.00      |   |
|                             | ABI           | UPCOM                                | 59.00            |                         | 100         | 0.05                                                                    | Nấm giữ         | 31/12/2021                                                                                               | 62.00          |                             |                                    |            | 53.00      |   |
|                             | ABR           | UPCOM                                | 29.50            | 0.0%                    | 0           | 0.07                                                                    | Thanh khoản kém |                                                                                                    |                |                             |                                    |            | 22.20      |   |
|                             | ABS           | HSX                                  | 28.30            | 0.0%                    |             | 1.65                                                                    | Nắm giữ         | 21/12/2021                                                                                               | 28.70          |                             |                                    |            |            |   |
| h                           | ABT           | HSX                                  | 37.10            | 0.0%                    | 0           | 0.00                                                                    | Quan sát        |                                                                                                    |                |                             |                                    |            | 35.35      |   |
|                             | ACB           | HSX                                  | 33.75            | 0.0%                    |             | 4.58                                                                    | Nắm giữ         | 31/12/2021                                                                                               | 34.50          |                             |                                    |            |            |   |
|                             | ACC           | HSX                                  | 19.55            | 0.0%                    | 0           | 2.73                                                                    | Nắm giữ         | 28/12/2021                                                                                               | 13.10          | 49.26%                      |                                    |            | 11.90      |   |
|                             | ACE           | UPCOM                                | 36.90            |                         |             | 0.02                                                                    | Quan sát        |                                                                                                    |                |                             |                                    |            | 33.70      |   |
|                             |               | UPCOM                                | 107.40           | -0.4%                   | 0           | 1.57                                                                    | Quan sát        |                                                                                                    |                |                             |                                    |            | 105.50     |   |
| quyér                       | ACL           | HSX                                  | 18.65            | 0.0%                    |             | 0.03                                                                    | Quan sát        |                                                                                                    |                |                             |                                    | 19.60      | 16.85      | × |

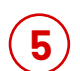

Tại bảng hiển thị kết quả, nhà đầu tư có thể tìm thấy các thông tin:

**Các thông tin cơ bản:** mã chứng khoán, sàn niêm yết, KLGD, GTGD, Giá gần nhất, Các ngưỡng hỗ trợ và kháng cự gần nhất của cổ phiếu.

Khuyến nghị theo Phân tích kỹ thuật của iBroker Kim: Mua, Mua bổ sung, Nắm giữ, Bán, Quan sát, Thanh khoản kém.

Các thông tin về ngày mở vị thế, giá mua khuyến nghị, Lãi/Lỗ, Số phiên nắm giữ nếu mã chứng khoán đã từng được khuyến nghị bởi hệ thống iBroker Kim trước đó.

### GIẢI THÍCH KHUYẾN NGHỊ IBROKER KIM

| KHUYẾN NGHỊ     | GIẢI THÍCH Ý NGHĨA                                                                                                    |
|-----------------|----------------------------------------------------------------------------------------------------|
| Mua mới         | Cổ phiếu mới xuất hiện tín hiệu mua trong phiên giao dịch hiện tại.<br>Khách hàng có thể mở vị thế mua mới tại mức giá khuyến nghị.                                                                                         |
| Mua bổ sung     | Cổ phiếu đã xuất hiện tín hiệu mua trong quá khứ (ngày mua đầu<br>tiên tham khảo tại cột "Ngày mở vị thế") và hiện tại tiếp tục<br>cho tín hiệu mua. Nhà đầu tư có thể mua thêm để bổ<br>sung vị thế hoặc mua mới một phần. |
| Nắm giữ         | Cổ phiếu đã xuất hiện tín hiệu mua trong quá khứ và hiện tại trạng<br>thái kỹ thuật chưa có thay đổi. Nhà đầu tư đã mua có<br>thể tiếp tục nắm giữ. Không khuyến nghị mua mới với nhà đầu tư<br>chưa có vị thế.             |
| Quan sát        | Cổ phiếu chưa xuất hiện tín hiệu mua mới trong quá khứ. Nhà<br>đầu tư tạm thời đứng ngoài quan sát với cổ phiếu này.                                                                                                    |
| Thanh khoản kém | Cổ phiếu thanh khoản kém, không thuận lợi cho việc giao dịch. Hệ<br>thống tạm thời không đưa ra khuyến nghị với cổ phiếu.                                                                                                   |
| Bán             | Cổ phiếu xuất hiện tín hiệu bán. Nhà đầu tư đang nắm giữ vị thế có<br>thể cân nhắc bán. Nhà đầu tư chưa nắm giữ cổ phiếu tạm thời<br>đứng ngoài quan sát với cổ phiếu này.                                                  |

### MỘC – TRỢ LÝ PHÂN TÍCH CƠ BẢN

| - Danh                      | n mục Chỉ số GDTT CP ngành Phái sinh Chú                                                                               | ứng quyền ETF 1                                        | PDN iBro                  | ker                    |                                              |                                                   |
|-----------------------------|----------------------------------------------------------------------------------------------------|--------------------------------------------------------|---------------------------|------------------------|----------------------------------------------|---------------------------------------------------|
| ØBSC                        |                                                                                                    | 0                                                      | Mộc                       | : - PHÂN T             | ÍCH CƠ BẢN                                   | 🗎 🖾 🛉                                             |
| ,                           | MÃ CHỨNG KHOÁN                                                                                                    | $\overline{\neg}$                                      |                           | стср М                 | <b>TÊN CÔNG TY</b><br>Nhựa An Phát Xanh      | NGÀNH CẤP 3 ICB<br>Hóa chất                       |
|                             | GIAO DỊCH NƯỚC NGOÀI                                                                                                   | DỮ LIỆU GIA                                            | о рісн                    |                        | DOANH THU (TÝ)                               | GIAO DỊCH NN 10 PHIÊN GẦN NHẤT (TÝ)               |
| Rim<br>Phan tich đinh laong | 0.00 0 0 NIN Mua/Bản ròng NN Mua/Bản ròng (cp)<br>0.00 0 NIN Mua (tý) NN Mua (cp)<br>0.00 0 0 NIN Bản (tý) NN Bản (cp) | 22.40<br>Giả đóng cửa<br>9,170,890<br>KLGD TB 20 phiên | 0<br>KLGI<br>54.8<br>GTGI | D (cp)<br>33<br>D (tý) | Nām •2019 •2020 •2021                        | 14.1 11.3 12.0 10<br>10<br>27 5                   |
| Phân tịch cơ bản            | 4<br>Chi tiêu                                                                                                    | Doanh<br>nghiệp                                        | Ngành                     | Thị trường             | А 1К ПОР ПОР ПОР ПОР ПОР ПОР ПОР ПОР ПОР ПОР | -1.4 -1.8                                         |
|                             | 📋 Tỷ lệ đòn bẩy                                                                                                    |                                                        |                           |                        | ок                                           | -3.9<br>-3.1 . 1021 1022 1022 1022 1022 1022 1022 |
|                             | Nợ vay/VCSH                                                                                                    | 0.61                                                   | 0.44                      | 0.48                   | 2 4<br>Quý                                   | 24 211 281 291 201 231 241 040 0510 0610 0101     |
| Thủy<br>Bảo cáo phân tích   | Nợ dài hạn/Tổng nợ                                                                                                    | 0.18                                                   | 0.10                      | 0.05                   | LỢI NHUẬN SAU THUẾ (TỶ)                      | TỔNG TÀI SẢN (TỶ)                                 |
|                             | Kết quả kinh doanh                                                                                                    |                                                        |                           |                        | Năm 2019 2020 2021                           | Năm 2019 2020 2021                                |
| .1.1.                       | LNTT 12M (tý)                                                                                                    | 385.83                                                 |                           |                        |                                              |                                                   |
|                             | LNST 12M (ty)                                                                                                    | 278.72                                                 |                           |                        | 200                                          | 10K                                               |
|                             | Doanh thu 12M (tý)                                                                                                    | 11,074.00                                              |                           |                        |                                              |                                                   |
| Phân tích phải sinh         | Chi tieu tang trương                                                                                                   | 17.70                                                  |                           |                        |                                              |                                                   |
|                             | Ting trường LNTT 12M (%)                                                                                               | 17.70                                                  |                           |                        | 100                                          | SK en en en en                                    |
| 11 to                       | Ting truing LINST 12M (%)                                                                                              | 3.72                                                   |                           |                        | 90 93 74 86                                  |                                                   |
|                             | Ting trường doanh thu 31 (%)                                                                                           | 20.11                                                  |                           |                        | 63 14 67 64 60                               |                                                   |
| Thổ                         | Chi tiêu cinh lới                                                                                                    | 33.05                                                  |                           |                        | 0                                            |                                                   |
| Phân tích chững quyển       |                                                                                                    | 6.02                                                   | 11.05                     | 15 50                  | ∠ ÷<br>Quý                                   | 2 4<br>Ouý                                        |
|                             |                                                                                                    | 0.02                                                   | 11.05                     | 13.30                  |                                              | - (0)                                             |

Khách hàng nhập mã chứng khoán muốn tra cứu thông tin cơ bản.

Phần đồ thị cung cấp cái nhìn tổng quan về tình hình hoạt động của doanh nghiệp 3 năm gần nhất.

Sử dụng chức năng phóng to biểu đồ để xem biểu đồ toàn màn hình.

Trợ lý Mộc cung cấp các chỉ tiêu phù hợp với đặc trưng của nhóm ngành. Các chỉ tiêu tài chính được cập nhật hàng quý.

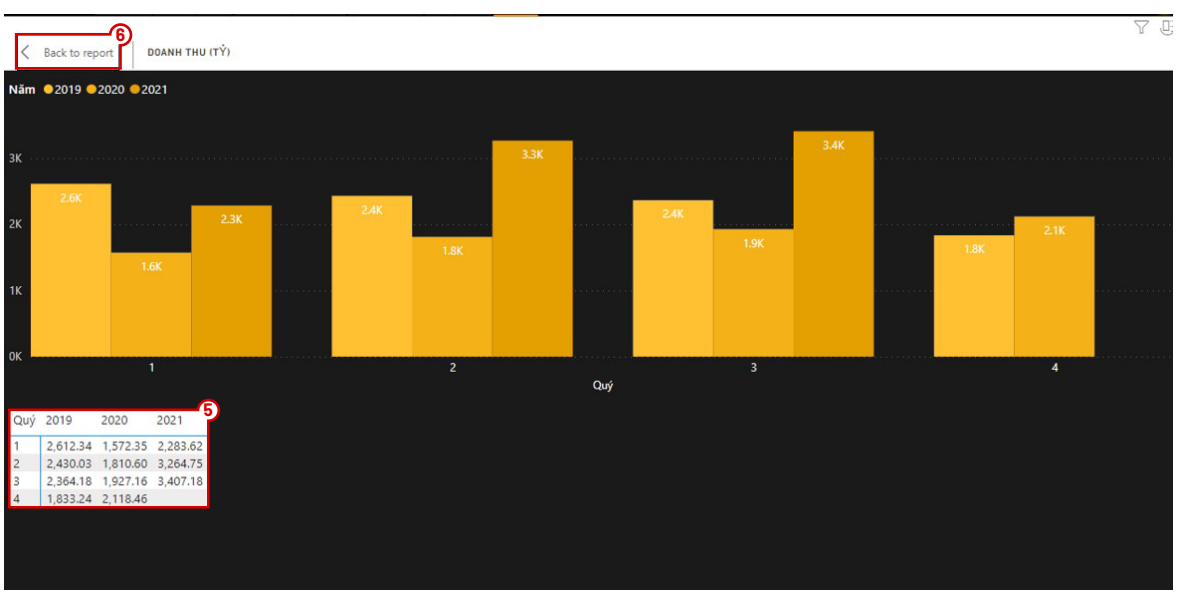

Tại màn hình biểu đồ phóng to, khách hàng click chuột trái tại phần nền màu đen và lựa chọn "Hiển thị dạng bảng" để tham khảo dữ liệu gốc

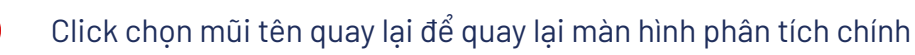

5

6

# DANH SÁCH CÁC CHỈ TIÊU TÀI CHÍNH IBROKER MỘC

| NHÓM CHỈ TIÊU        | CHỈ TIÊU                                                    | NHÓM NGÀNH ÁP<br>DỤNG         |  |  |  |  |
|----------------------|-------------------------------------------------------------|-------------------------------|--|--|--|--|
| Tỷ lệ đòn bẩy        | Nợ vay/Vốn chủ sở hữu                                       | Phi tài chính, Chứng<br>khoán |  |  |  |  |
|                      | Nợ dài hạn/Tổng nợ                                          | Phi tài chính                 |  |  |  |  |
|                      | Lợi nhuận trước thuế 12 tháng gần nhất (tỷ)                 | Tất cả                        |  |  |  |  |
| Kất quả kinh doanh   | Lợi nhuận sau thuế 12 tháng gần nhất (tỷ)                   | Tất cả                        |  |  |  |  |
|                      | Doanh thu 12 tháng gần nhất (tỷ)                            | Tất cả                        |  |  |  |  |
|                      | Thu nhập lãi thuần 12 tháng gần nhất (tỷ)                   | Ngân hàng                     |  |  |  |  |
|                      | Tăng trưởng lợi nhuận trước thuế 12 tháng gần<br>nhất       | Tất cả                        |  |  |  |  |
|                      | Tăng trưởng lợi nhuận sau thuế 12 tháng gần nhất            | Tất cả                        |  |  |  |  |
| Chỉ tiêu tăng trưởng | Tăng trưởng doanh thu trung bình 3 năm gần nhất (CAGR)      | Tất cả                        |  |  |  |  |
| on lieu lang truong  | Tăng trưởng doanh thu 12 tháng gần nhất                     | Tất cả                        |  |  |  |  |
|                      | Tăng trưởng thu nhập lãi thuần 12 tháng gần nhất            | Ngân hàng                     |  |  |  |  |
|                      | Tăng trưởng thu nhập lãi thuần trung bình 3<br>năm gần nhất | Ngân hàng                     |  |  |  |  |
|                      | ROE                                                         | Tất cả                        |  |  |  |  |
|                      | ROA                                                         | Tất cả                        |  |  |  |  |
| Chỉ tiêu sinh lời    | NIM                                                         | Ngân hàng                     |  |  |  |  |
|                      | Biên lợi nhuận ròng                                         | Trừ ngân hàng                 |  |  |  |  |
|                      | Biên lợi nhuận gộp                                          | Trừ ngân hàng                 |  |  |  |  |
|                      | P/E                                                         | Tất cả                        |  |  |  |  |
| Chỉ tiêu định giá    | P/B                                                         | Tất cả                        |  |  |  |  |
|                      | EPS 4 quý gần nhất                                          | Tất cả                        |  |  |  |  |
| Chất lượng tài sản   | Dự phòng rủi ro tín dụng/Tổng dư nợ                         | Ngân hàng                     |  |  |  |  |
| Thanh khoản          | Tỷ lệ Cho vay/Huy động (LDR)                                | Ngân hàng                     |  |  |  |  |
| Sức khỏe tài chính   | Dư nợ cho vay/Vốn chủ sở hữu                                | Chứng khoán                   |  |  |  |  |

### THỦY – TRỢ LÝ BÁO CÁO PHÂN TÍCH

| <b>ØBSC</b>     |        |                 |                |                 |                                | TH                             | IUÝ - B            | ÁO CÁO                   | PHÂN            |
|-----------------|--------|-----------------|----------------|-----------------|--------------------------------|--------------------------------|--------------------|--------------------------|-----------------|
|                 | 2<br>≔ | MÃ CH           | ÚNG KHO        | ÓÁN             | KH                             | IUYẾN NG                       | HĮ                 |                          |                 |
|                 |        | All             |                |                 |                                | KHẢ QUAN                       | 1                  |                          |                 |
| h lượng         |        |                 |                |                 |                                | MUA<br>  NẨM GIỮ<br>  THEO DÕI |                    |                          |                 |
| 3               | Mã     | Ngày báo<br>cáo | Khuyến<br>nghị | Giá mục<br>tiêu | Giá đóng cửa<br>(ngày báo cáo) | Giá đóng<br>cửa gần nhất       | Dư địa<br>tăng (%) | % so với<br>ngày báo cáo | Link báo<br>cáo |
|                 | СТР    | 06/12/2021      | MUA            | 97.90           | 76.00                          | 88.80                          | 10.25%             | 16.84%                   | Link            |
|                 | пс     | 29/11/2021      | MUA            | 27.40           | 22.60                          | 23.70                          | 15.61%             | 4.87%                    | Link            |
|                 | TCD    | 29/11/2021      |                | 25.79           | 22.28                          | 24.90                          |                    |                          | Link            |
| bán             | PNJ    | 25/11/2021      | MUA            | 125.32          | 103.45                         | 93.80                          | 33.60%             |                          | Link            |
|                 | MWG    | 23/11/2021      | KHẢ QUAN       | 154.40          | 143.00                         | 132.60                         |                    |                          | Link            |
|                 | SZC    | 23/11/2021      | MUA            | 62.70           | 53.40                          | 64.80                          |                    | 21.35%                   | Link            |
| 0               | NLG    | 15/11/2021      | KHẢ QUAN       | 59.53           | 59.53                          | 64.30                          |                    |                          | Link            |
|                 | BSR    | 04/11/2021      | MUA            | 28.40           | 23.80                          | 21.70                          | 30.88%             |                          | Link            |
|                 | MCM    | 22/10/2021      | KHẢ QUAN       | 74.52           | 66.57                          | 59.70                          |                    |                          |                 |
|                 | ELC    | 19/10/2021      |                |                 | 30.00                          | 27.55                          |                    |                          |                 |
| n tich          | IDC    | 15/10/2021      | KHẢ QUAN       |                 | 57.79                          | 80.10                          |                    |                          |                 |
|                 | ΠD     | 07/10/2021      | MUA            |                 | 22.30                          | 18.15                          |                    |                          |                 |
|                 | VHC    | 05/10/2021      |                |                 | 54.70                          | 64.30                          |                    |                          |                 |
|                 | STK    | 01/10/2021      | KHẢ QUAN       |                 | 49.75                          | 58.70                          |                    | 17.99%                   |                 |
|                 | TNG    | 01/10/2021      | KHẢ QUAN       |                 | 27.20                          | 33.90                          |                    |                          |                 |
| •               | GAS    | 29/09/2021      | MUA            |                 | 96.80                          | 95.40                          |                    |                          |                 |
| ái sinh         | PVT    | 28/09/2021      | KHÁ QUAN       |                 | 22.44                          | 23.50                          |                    |                          |                 |
|                 | TAR    | 28/09/2021      | THEO DÖI       |                 | 25.00                          | 42.80                          |                    | 71.20%                   |                 |
|                 | SGP    | 23/09/2021      | THEO DOI       |                 | 35.50                          | 35.20                          |                    |                          |                 |
|                 | ACB    | 20/09/2021      | MUA            |                 | 32.10                          | 32.90                          |                    | 2.49%                    |                 |
|                 | CTG    | 20/09/2021      | KHẢ QUAN       |                 | 31.09                          | 32.55                          |                    |                          |                 |
|                 | TCB    | 20/09/2021      | MUA            |                 | 50.70                          | 49.25                          |                    |                          |                 |
| Thố             | TPB    | 20/09/2021      |                |                 | 29.70                          | 38.80                          |                    |                          |                 |
| ich chũng quyền | ITD    | 17/09/2021      | MUA            | 28.10           | 21.10                          | 18.15                          | 54.82%             |                          | Link            |

Khách hàng sử dụng bộ lọc trên màn hình để lọc theo Mã chứng khoán và khuyến nghị Phân tích cơ bản.

Trợ lý Thủy cũng được trang bị bộ lọc nâng cao.

 $(\mathbf{1})$ 

2

3

(4)

5

Các thông tin chính như: Ngày báo cáo, Khuyến nghị, Giá mục tiêu, Link báo cáo được cung cấp trong phần bảng tóm tắt. Các báo cáo được sắp xếp theo Ngày ra báo cáo.

Nhà đầu tư có thể click vào từng dòng tại bảng tóm tắt để đọc Báo cáo chi tiết tại khung bên phải. Nội dung báo cáo bao gồm: Định giá, Luận điểm đầu tư, Cập nhật kết quả kinh doanh, Rủi ro đầu tư.

| + Da                         | nh mục Chỉ số GDTT CP ngành Phái sinh Chứng quyể                                                                       | n ETF TPDN                                                 | iBroker            |                           |                 | S                                                                                                    |
|------------------------------|----------------------------------------------------------------------------------------------------|------------------------------------------------------------|--------------------|---------------------------|-----------------|----------------------------------------------------------------------------------------------------|
| ØBSC                         |                                                                                                    | тн                                                         | UÝ - B             | ÁO CÁO                    | PHÂN 1          | rích 📵 🖻 🖪                                                                                                    |
| ÷.                           | SÀN: All                                                                                                    | UYẾN NGI                                                   | -li                |                           |                 | NỘI DUNG BÁO CÁO                                                                                                    |
| Kim<br>Phán tích định lượng  |                                                                                                    | <ul> <li>MUA</li> <li>NÅM GIỮ</li> <li>THEO DÕI</li> </ul> |                    |                           |                 | HAX, HAX, MUA, TP 37,000 VND_Upside 27%_HÀNG XANH_BSC<br>Company Report_06/01/2022<br>Analyst: Lê Hữu Ngọc                                                                                                    |
|                              | NGANH: All<br>♪ Search<br>✓ □ Bán lẻ                                                                                   | a Giá đóng<br>o) cửa gần nhất                              | Dư địa<br>tăng (%) | % so với<br>ngày báo cáo  | Link báo<br>cáo | DINH GIA<br>Chúng tôi khuyến nghị MUA đối với cổ phiếu HAX với mức giá mục tiêu<br>là 37.000 VND được xác định bởi phương pháp định giá P/E với P/E mục                                                                                   |
|                              | <ul> <li>✓ □ Bất động sản</li> <li>✓ □ Các dịch vụ hạ tầng</li> <li>✓ □ Các sản nhốm và địch vụ công nghiện</li> </ul> | 29.90<br>33.75                                             |                    | 0.00%<br>2.27%            | Link            | tiêu 2022 = 8.6x nhằm phản ánh (1) sự chuyến biển tích cực của ngành<br>và sự tăng trưởng mạnh mẽ về mặt lới nhuận doanh nghiệp và (2) mức<br>P/E hợp lý tàng lên do bối cảnh lài suất tháp.                                              |
| Mộc<br>Phân tích cơ bản      | <ul> <li>Các sản phảm và cịch vụ công nghiệp</li> <li>Công nghệ</li> <li>Dầu khí</li> </ul>                            | 34.00<br>28.35                                             |                    | 3.34%                     |                 | LUẬN ĐIỂM ĐẦU TƯ<br>Lợi nhuận 2022 đạt định lịch sử (208 tỷ VND, +80% YoY) nhờ (1) Nhụ cầu                                                                                                    |
| 2                            | ✓ □ Du lịch và giải trí ✓ □ Hàng tiêu dùng cá nhân và gia đỉnh ✓ □ Hóa chất                                            | 49.90<br>42.00                                             |                    | 2.03%<br>2.04%<br>7.01%   |                 | bung no sau dịch và kích thích bởi hô trợ phi trước bạ và (2) Bien lợi<br>nhuận gia tăng do cạnh tranh suy giảm.<br>CÂP NHÂT KẾT QUẢ KINH DOANH                                                                                           |
| Thủy<br>Bảo cáo phản tích    | <ul> <li>✓ □ Ngân hàng</li> <li>✓ □ Ôtô và linh kiện ôtô</li> <li>✓ □ Tài nguyên cơ bản</li> </ul>                     | 46.70<br>35.15                                             | 11.67%             | 6.99%<br>2.63%            | Link            | <ul> <li>9T2021, HAX ghi nhận DTT và LNST lần lượt đạt 3,395 tỷ VND (-9.5%<br/>YoY) và 28 tỷ VND (-55.2% YoY) do sản lượng tiểu thụ xe giảm vì giãn<br/>cách xã hội từ T6-T10, đồng thời giảm tiền thường từ hãng do không đạt</li> </ul> |
|                              | ✓ ☐ Thực phẩm và đồ uống✓ ☐ Viễn thông✓ ☐ Xây dựng và vật liêu vậy dựng                                                | 24.85                                                      | 10.26%             | 9.96%                     | Link            | ch treu.<br>RUI RO                                                                                                    |
| <b>(</b> )                   | <ul> <li>✓ □ Y tế</li> </ul>                                                                                           | 94.60<br>137.50                                            | 32,47%<br>12,29%   | -8.56%<br>-3.85%          | Link<br>Link    | <ul> <li>COVID-19 dien bien tieu cực làm nhu câu mua xe ô tô sựt giam.</li> <li>Trái phiếu có khả năng chuyển đổi thành cổ phần vào năm 2022 làm<br/>pha loăng EPS.</li> </ul>                                                            |
| Hỏa<br>Phán tích phải sinh   | CHUYÊN VIÊN PHÂN TÍCH                                                                                                  | 72.50                                                      | -13.52%            | 35.77%                    | Link            | DỰ BÁO KẾT QUẢ KINH DOANH                                                                                                    |
|                              | Dương Quang Minh     Lê Hữu Ngọc     Mã Tuấn Minh Hiển                                                                 | 24.50                                                      | 15.92%<br>35.50%   | 2.94%                     | Link            | BSC dự bảo KQKD của HAX trong GĐ 2021-2022 như sau:<br>- Năm 2021: DTT và LNST&CDTS lần lượt đạt 5,801 tỷ VND (+4.2% YoY)<br>và 116 từ VND (-7 % VoY). EPS FW2021 = 2.332 VND/CP. tướng ứng với                                           |
| ( <u>e</u> )                 | ☐ Nguyễn Cẩm Tú<br>☐ Nguyễn Thị Kiều Hạnh                                                                              | 26.00<br>71.20                                             |                    | - <b>13.33%</b><br>23.20% |                 | mức P/E FW2021 = 12.5x.<br>- Năm 2022: DTT và LNST&CĐTS lần lượt 6,317 tỷ VND (+8.9% YoY) và                                                                                                    |
| Thổ<br>Phản tích chủng quyển | Phạm Nguyên Long Phạm Quang Minh                                                                                       | 17.40<br>67.00                                             |                    | -21.97%<br>26.26%         |                 | 208 ty VND (+80% YoY), EPS FW2021 = 4,208 VND/CP, tướng ứng với<br>mức P/E FW2022 = 6.9x.<br>Các giả định chính cha KOKD HAX gồm (1) Sản lượng vệ trong 2021-                                                                             |

Trong bộ lọc nâng cao của trợ lý Thủy, nhà đầu tư có thể tìm kiếm theo Sàn giao dịch, Ngành ICB (tương tự trợ lý Kim), và tên Chuyên viên phân tích của BSC.

### HỎA – TRỢ LÝ PHÂN TÍCH PHÁI SINH

| • |                                                                 |              |                             |                                 | • •            |                        |                  |                      |                  |                                      |                                                                   |
|---|-----------------------------------------------------------------|--------------|-----------------------------|---------------------------------|----------------|------------------------|------------------|----------------------|------------------|--------------------------------------|-------------------------------------------------------------------|
|   | 2 🕒 Mở vị thế Long 🥚 Không                                      |              | g mở vị t                   | g mở vị thế mới & Nắm giữ 🛛 🔴   |                |                        | à mở vị thế      | Short 🛈              | TỔNG             | ÐIËM LONG/SHOR                       |                                                                   |
|   | 30 0,48<br>Số ngày còn lại Tương quan VN30<br>V V Khối lượng mở |              | <b>0.48</b><br>ng quan VN30 | 🔺<br>Ưu thế mua bán             |                | <b>T</b> ác động VN30  | Áp lực mu        | a bán Ch             | enh lệch VN30    | 200                                  | 4.00 5.00 6.00                                                    |
| J |                                                                 |              | Phân vị                     | Phân vị đỉnh đáy Giá trị hợp lý |                | ♥<br>Vý Xu hướng       |                  | 🔺<br>ic động nội tại | 0.00             | 10.00                                |                                                                   |
|   | Mã HĐTL                                                         | Vị thế       | Thời gian                   | mở lệnh                         | Giá mở<br>lệnh | Thời gian đóng<br>lệnh | Giá đóng<br>lệnh | Lợi nhuận<br>(điểm)  | Lợi nhuận<br>gộp | Đóng vị thế Short<br>bị đóng sớm nếu | tại ngưỡng 5. Lưu ý: Vị thế có t<br>chạm ngưỡng stoploss và không |
|   | VN30F1M                                                         | Long         | 20/12/2021                  | 13:45:00                        | 1,504.70       | 21/12/2021 10:45:00    | 1,513.80         | 8.10                 | 244.10           | có vị thế mở mới.                    |                                                                   |
|   | VN30F1M                                                         | Long (Đóng)  | 17/12/2021                  | 13:30:00                        | 1,518.70       | 20/12/2021 13:15:00    | 1,505.00         | -14.70               | 236.00           | THỐNG KÊ LIC                         | H SỬ GIAO DICH                                                    |
|   | VN30F1M                                                         | Long (Đóng)  | 16/12/2021                  | 14:00:00                        | 1,509.70       | 16/12/2021 14:15:00    | 1,509.80         |                      | 250.70           | 13.76                                | -6.78                                                             |
|   | VN30F1M                                                         |              | 16/12/2021                  | 9:45:00                         | 1,524.30       | 16/12/2021 14:00:00    | 1,509.70         | 13.60                | 251.60           | Lãi TB                               | Lỗ TB                                                             |
|   | VN30F1M                                                         | Long (Đóng)  | 16/12/2021                  | 9:15:00                         | 1,525.40       | 16/12/2021 9:45:00     | 1,524.30         |                      | 238.00           | 3.81                                 | 244.10                                                            |
|   | VN30F1M                                                         |              | 15/12/2021                  | 13:30:00                        | 1,520.60       | 15/12/2021 14:30:00    | 1,523.60         |                      | 240.10           | Hiệu suất TB                         | Lợi nhuận (điểm)                                                  |
|   | VN30F1M                                                         | Long (Đóng)  | 15/12/2021                  | 11:00:00                        | 1,521.40       | 15/12/2021 13:30:00    | 1,520.60         |                      | 244.10           | 51.56%                               | 64                                                                |
|   | VN30F1M                                                         | Short (Đóng) | 15/12/2021                  | 9:45:00                         | 1,518.00       | 15/12/2021 11:00:00    | 1,521.40         |                      | 245.90           | Ti lệ thắng                          | Số lệnh GD                                                        |
|   | VN30F1M                                                         |              | 14/12/2021                  | 14:00:00                        | 1,516.80       | 15/12/2021 9:45:00     | 1,518.00         |                      | 250.30           | VITHÉ                                |                                                                   |
|   | VN30F1M                                                         |              | 14/12/2021                  | 11:00:00                        | 1,525.50       | 14/12/2021 14:00:00    | 1,516.80         | 7.70                 | 250.10           | VITHE                                |                                                                   |
|   | VN30F1M                                                         | Long (Đóng)  | 13/12/2021                  | 13:30:00                        | 1,521.80       | 14/12/2021 11:00:00    | 1,525.50         |                      | 242.40           | AII                                  | VN30F1M                                                           |
|   | VN30F1M                                                         | Long (Đóng)  | 10/12/2021                  | 10:45:00                        | 1,529.30       | 10/12/2021 13:30:00    | 1,519.10         |                      | 239.70           |                                      |                                                                   |
|   | VN30F1M                                                         |              | 10/12/2021                  | 10:00:00                        | 1,530.10       | 10/12/2021 10:30:00    | 1,529.00         |                      | 250.90           | NGÀY MỞ VỊ T                         | HÉ                                                                |
|   | VN30F1M                                                         | Long (Đóng)  | 07/12/2021                  | 11:15:00                        | 1,499.60       | 10/12/2021 10:00:00    | 1,530.10         | 29.50                | 250.80           | 8/5/2021 1                           | 2/20/2021                                                         |
|   | VN30F1M                                                         | Long (Đóng)  | 06/12/2021                  | 10:00:00                        | 1,506.90       | 06/12/2021 14:15:00    | 1,490.40         |                      | 221.30           |                                      |                                                                   |
|   | Total                                                           |              |                             |                                 |                |                        | 10               | 244.10               | 244.10           |                                      |                                                                   |

- Khách hàng sử dụng bộ lọc trên màn hình để thực hiện tìm kiếm theo các tiêu chí: Mã Hợp đồng, Vị thế, Ngày mở vị thế.
- 2 Tóm tắt 10 yếu tố ảnh hưởng đến giá HĐTL được biểu diễn bằng tam giác lên hoặc xuống tương ứng với chiều khuyến nghị Long hay Short với tiêu chí tương ứng.
- Trên Đồng hồ tín hiệu, kim chỉ báo thể hiện tổng điểm tổng hợp từ 10 tiêu chí. Khuyến nghị tương ứng với điểm Long/Short khi kim chỉ báo về các vùng Xanh (Mở vị thế Long), Vàng (Nắm giữ), và Đỏ (Đóng Long & mở vị thế Short).
- Khách hàng có thể dễ dàng tra cứu và tham khảo các lệnh lịch sử của hệ thống tại bảng tóm tắt các lệnh trong 4 tháng gần nhất với các thông tin: Mã HĐTL, Thời gian mở lệnh, Giá mở lệnh, Thời gian đóng lệnh, Giá đóng lệnh, Lợi nhuận của lệnh. Các lệnh được sắp xếp theo thứ tự thời gian.
- 5 Thống kê hiệu suất lịch sử giao dịch theo tín hiệu của iBroker Hỏa với mã HĐTL lựa chọn, trong khoảng thời gian lựa chọn.

| YẾU TỐ           | GIẢI THÍCH Ý NGHĨA                                                                                                    |  |  |  |  |  |  |  |  |  |  |  |
|------------------|----------------------------------------------------------------------------------------------------|--|--|--|--|--|--|--|--|--|--|--|
| Ưu thế mua bán   | Tăng: Giá HĐTL ở gần ngưỡng hỗ trợ hơn kháng cự<br><mark>Giảm</mark> : Giá HĐTL ở gần ngưỡng kháng cự hơn hỗ trợ                                                                |  |  |  |  |  |  |  |  |  |  |  |
| Tác động VN30    | <b>Tăng</b> : Tương quan biến động của VN30 và giá HĐTL đang ủng hộ<br>chiều tăng giá.<br><mark>Giảm</mark> : Ngược lại với chiều Tăng                                          |  |  |  |  |  |  |  |  |  |  |  |
| Chênh lệch VN30  | Tăng:GiáHĐTLthấphơngiáVN30(trạngtháidiscount), ủng hộ chiều tăng.Giảm:GiáHĐTLcaohơngiáVN30(trạngtháipremium), ủng hộ chiều giảm.                                                |  |  |  |  |  |  |  |  |  |  |  |
| Độ hưng phấn     | <b>Tăng</b> : Biên độ giao động giá HĐTL đang ủng hộ đà tăng<br><mark>Giảm</mark> : Biên độ giao động giá HĐTL đang ủng hộ đà giảm                                              |  |  |  |  |  |  |  |  |  |  |  |
| Giá trị hợp lý   | <b>Tăng</b> : Giá HĐTL thấp hơn giá trị hợp lý tính theo định giá của mô hình<br>iBroker, ủng hộ chiều tăng<br><b>Giảm</b> : Giá HĐTL cao hơn giá trị hợp lý, ủng hộ chiều giảm |  |  |  |  |  |  |  |  |  |  |  |
| Áp lực mua bán   | Tăng:GiáHĐTLđangởcácvùngđỉnhhoặcđáy=>tiềm năng đảo chiều, ủng hộ đà tăng.Giảm:GiáHĐTL đang ở vùng sideway => Ủng hộ đà giảm.                                                    |  |  |  |  |  |  |  |  |  |  |  |
| Phân vị đỉnh đáy | Tăng: Khi giá HĐTL giảm xuống mức thấp nhất trong 5 giờ gần nhất và đổi chiều khi giá HĐTL tăng lên mức cao nhất trong 5 giờ.<br>Giảm: Ngược lại với chiều tăng                 |  |  |  |  |  |  |  |  |  |  |  |
| Xu hướng         | <b>Tăng</b> : Xu hướng của tương quan giữa VN30 và giá HĐTL đang gia<br>tăng, ủng hộ đà tăng.<br><mark>Giảm</mark> : ngược lại với chiều tăng.                                  |  |  |  |  |  |  |  |  |  |  |  |
| Tác động nội tại | <b>Tăng:</b> Sự biến động về độ dốc của giá HĐTL sau khi kết hợp với<br>khối lượng giao dịch đang ủng hộ đà tăng<br><mark>Giảm</mark> : ngược lại với chiều Tăng.               |  |  |  |  |  |  |  |  |  |  |  |
| Khối lượng mở    | Tăng: số lượng hợp đồng mở đang tăng.<br><mark>Giảm</mark> : số lượng hợp đồng mở đang giảm.                                                                                    |  |  |  |  |  |  |  |  |  |  |  |

# THỔ – TRỢ LÝ PHÂN TÍCH CHỨNG QUYỀN

| <b>ØBSC</b>                  |          |                                                                                                    |                      | THỔ - I            | PHÂN T | існ сни́ | 'NG QUY                      | 'ÈN - CO\                               | /ER WARP         | RANT      |                          |           |            |                     | f    |
|------------------------------|----------|----------------------------------------------------------------------------------------------------|----------------------|--------------------|--------|----------|------------------------------|-----------------------------------------|------------------|-----------|--------------------------|-----------|------------|---------------------|------|
| Kim<br>Pilan tich danh kang  |          | MÃ CHỨNG C<br>All<br>HUYẾN NGH<br>] Bản<br>] Mua bổ sung<br>] Mua bổ sung<br>] Mua mới<br>] Mua mới<br>] Nắm giữ<br>] Quan sát | QUYÈN<br>II CƠ SỞ    | >                  |        |          | Số Nơ<br>Trạng t<br>% mnimia | GÀY CÒN LẠ<br>hái OITM O<br>50%<br>0% Ì |                  | %<br>50   | 0<br>0<br>100<br>5ő ngày | cón lại   | 150        |                     | 200  |
| Phan tich of ban             | Mã CW    | Cty phát<br>hành                                                                                                    | Ngày GD<br>cuối cùng | Số ngày<br>còn lại | Giá CW | KLGD     | Định giá                     | Giá CW/<br>Định giá                     | Giá thực<br>hiện | Giá cơ sở | Điểm hòa<br>vốn          | Premium % | Trạng thái | Khuyến ngh<br>cơ sở | ai ^ |
|                              | CKDH2105 | MBS                                                                                                    | 23/12/2021           |                    | 3,120  | 900      | 3,202                        | 0.97                                    | 37,600           | 50,400    | 50,080                   | -0.63%    | ITM        | Nấm giữ             |      |
|                              | CTCB2107 | MBS                                                                                                    | 23/12/2021           |                    | 330    | 88,400   | 258                          | 1.28                                    | 47,500           | 49,250    | 49,810                   | 1.14%     | ITM        | Quan sát            |      |
| Bảo cáo phân tích            | CVHM2108 | MBS                                                                                                    | 23/12/2021           |                    | 280    | 210,100  | 82                           | 3.41                                    | 84,994           | 85,000    | 87,544                   | 2.99%     | ITM        | Nắm giữ             |      |
|                              | CVRE2108 | MBS                                                                                                    | 23/12/2021           |                    | 630    | 23,400   | 652                          | 0.97                                    | 28,400           | 31,000    | 30,920                   | -0.26%    | ITM        | Quan sát            |      |
| .1.1.                        | CHPG2112 | MBS                                                                                                    | 23/12/2021           |                    | 100    | 113,200  |                              | 50.00                                   | 48,900           | 46,450    | 49,500                   |           |            | Nắm giữ             |      |
|                              | CFPT2105 | SSI                                                                                                    | 04/01/2022           |                    | 2,310  | 508,500  | 2,097                        | 1.10                                    | 85,095           | 95,300    | 96,523                   | 1.28%     | ITM        | Nắm giữ             |      |
|                              | CMSN2105 | SSI                                                                                                    | 04/01/2022           |                    | 7,590  | 54,100   | 7,589                        | 1.00                                    | 127,837          | 165,500   | 165,738                  |           |            | Quan sát            |      |
| Hóa<br>Phản tích phải sinh   | CMWG210  | 7 SSI                                                                                                    | 04/01/2022           |                    | 7,150  | 49,700   | 6,974                        | 1.03                                    | 109,632          | 132,600   | 133,386                  | 0.59%     | ITM        | Quan sát            |      |
|                              | CPNJ2105 | SSI                                                                                                    | 04/01/2022           |                    | 640    | 196,500  | 409                          | 1.56                                    | 94,410           | 93,800    | 97,590                   |           |            | Nắm giữ             |      |
| A 2 A                        | CVHM2107 | SSI                                                                                                    | 04/01/2022           |                    | 1,070  | 176,100  | 758                          | 1.41                                    | 83,477           | 85,000    | 87,537                   | 2.98%     | ITM        | Nắm giữ             |      |
|                              | CVIC2105 | SSI                                                                                                    | 04/01/2022           |                    | 350    | 150,600  | 66                           | 5.30                                    | 106,667          | 99,300    | 108,223                  | 8.99%     |            | Quan sát            |      |
|                              | CVJC2101 | SSI                                                                                                    | 04/01/2022           |                    | 1,130  | 23,500   | 679                          | 1.66                                    | 120,000          | 122,100   | 125,650                  | 2.91%     | ITM        | Quan sát            |      |
| Thổ<br>Phản tích chứng quyển | CVNM210  | ) SSI                                                                                                    | 04/01/2022           |                    | 150    | 43,900   |                              | 37.50                                   | 93,386           | 85,700    | 94,123                   |           |            | Quan sát            | ~    |

Khách hàng sử dụng bộ lọc trên màn hình để thực hiện tìm kiếm theo các tiêu chí: Mã chứng quyền, Khuyến nghị cơ sở.

Trợ lý Thổ cũng được trang bị bộ lọc nâng cao.

Phần biểu đồ thể hiện tất cả các mã chứng quyền được lựa chọn theo mối quan hệ giữa Số ngày còn lại, và %Premium (Điểm hòa vốn so với Giá cơ sở). Độ lớn của chấm tròn tương ứng với KLGD của mã chứng quyền.

Tại bảng tóm tắt, khách hàng có thể nắm bắt các thông tin về chứng quyền, bao gồm:

- Các thông tin chung của mã CW, định giá theo mô hình Black-Scholes, điểm hòa vốn, premium %, trạng thái.
- Trang that @TIM
   OTM
   Image: the state of the state of the stat
- Khuyến nghị cơ sở: giống phần khuyến nghị của Kim đối với mã chứng khoán cơ sở tương ứng

5

(1) (2) (3)

4

Tại phần biểu đồ, khách hàng có thể phóng to để xem biểu đồ toàn màn hình. Khi lựa chọn vào từng chấm tròn, khách hàng có thể tham khảo thông tin tóm tắt của mã chứng quyền tương ứng như: Mã chứng quyền, Trạng thái, số ngày còn lại, Premium (5), KLGD, Giá chứng quyền, Khuyến nghị cơ sở.

Khách hàng có thể kéo trượt 2 trục của biểu đồ để thực hiện lọc theo tiêu chí Premium (trục Y) và Số ngày còn lại (trục X)

Hoặc sử dụng bộ lọc nâng cao để thực hiện lọc theo các tiêu chí Mã chứng khoán cơ sở, CTCK phát hành Premium (%), Số ngày giao dịch còn lại.

### THÔNG TIN LIÊN HỆ

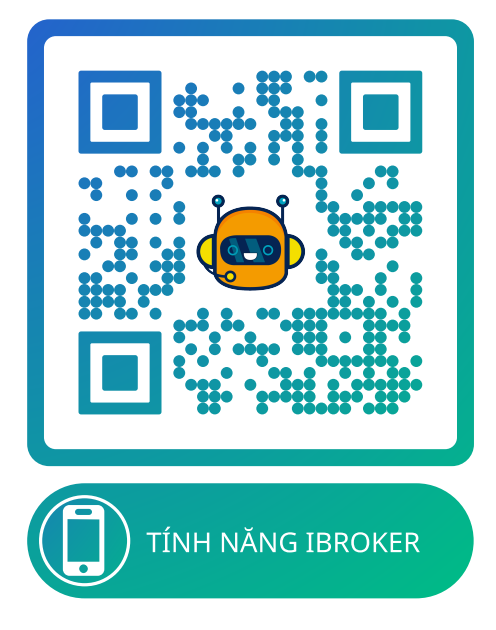

www.bsc.com.vn

### HN:(024) 3935 2722 | HCM:(028) 3821 8885

### Trụ sở chính

. Trụ sở chính: Tầng 08,09 Tòa nhà Thái Holdings, 210 Trần Quang Khải, Hoàn Kiếm, Hà Nội

*Chi nhánh* Lầu 9, Toà nhà 146 Nguyễn Công Trứ, Q.1, Tp Hồ Chí Minh